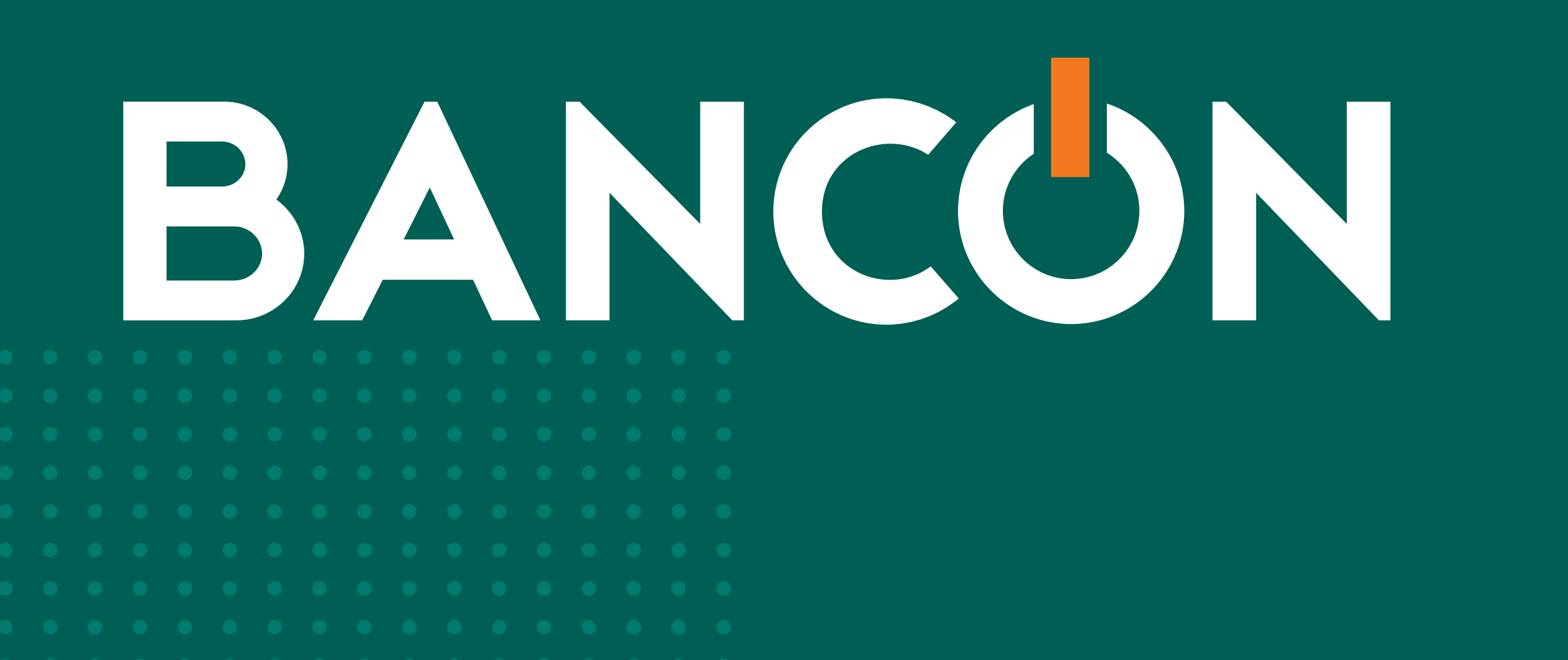

# ESQUEMA DE FIRMAS PARA TRANSACCIONES MONETARIAS

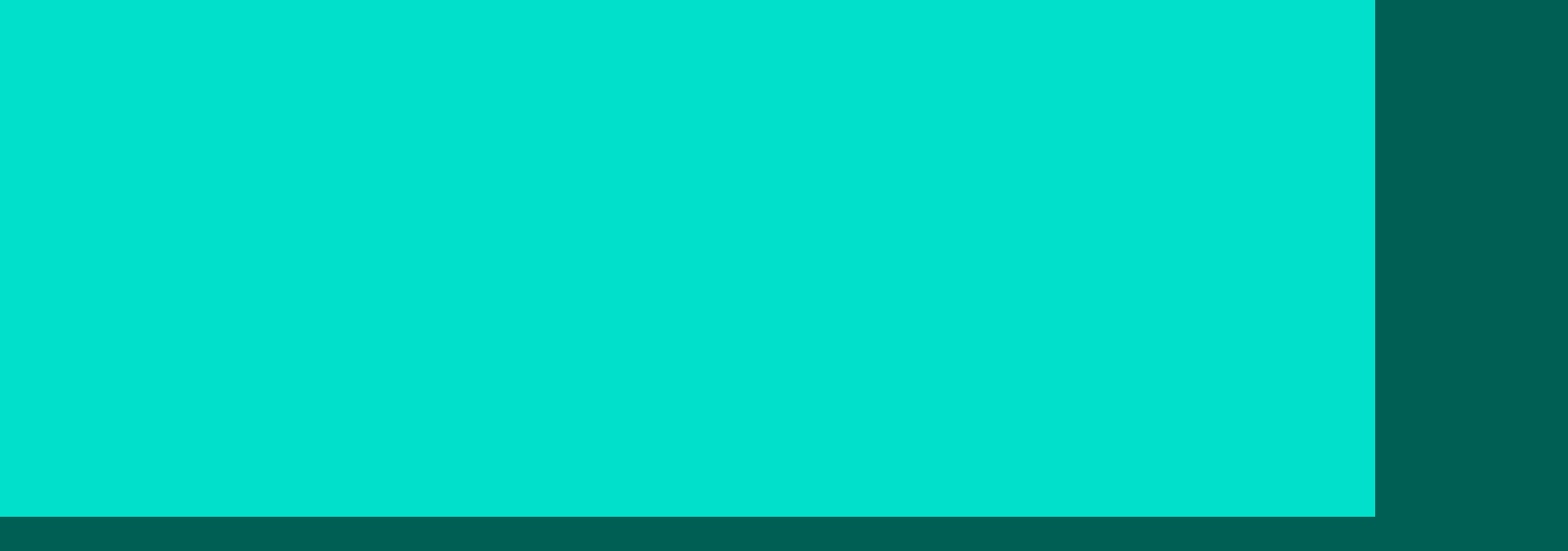

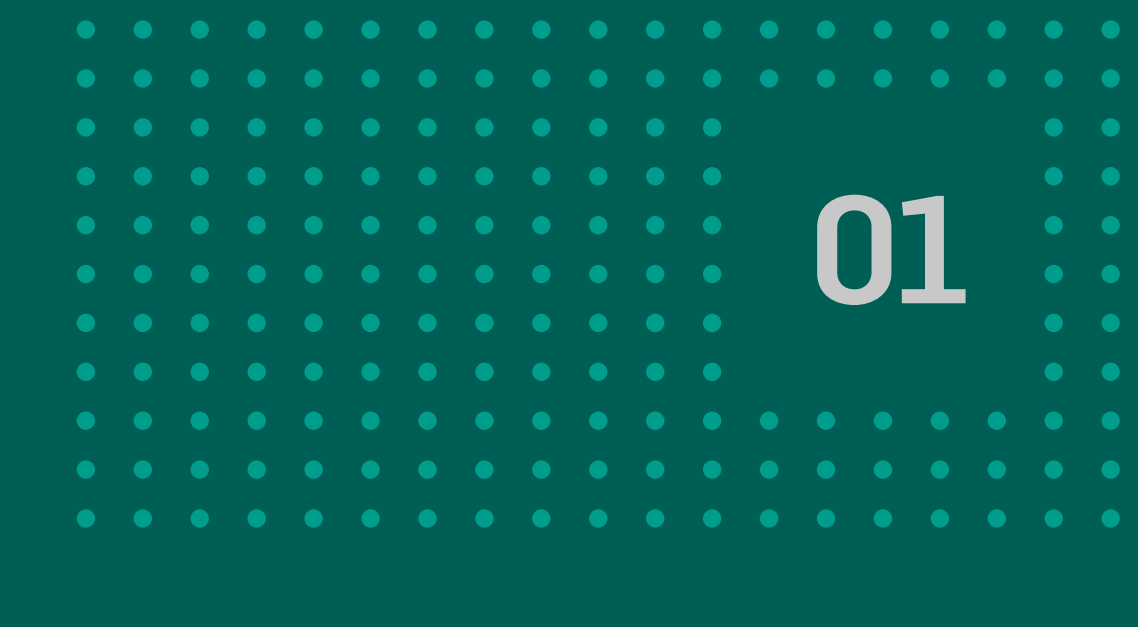

\_

]

## ¿CÓMO MODIFICA EL ESQUEMA DE FIRMAS EL ADMINISTRADOR?

Desde el menú principal de Bancón Empresas ingresá a la opción Administrar.

Luego hacé click en **Esquemas de firmas**.

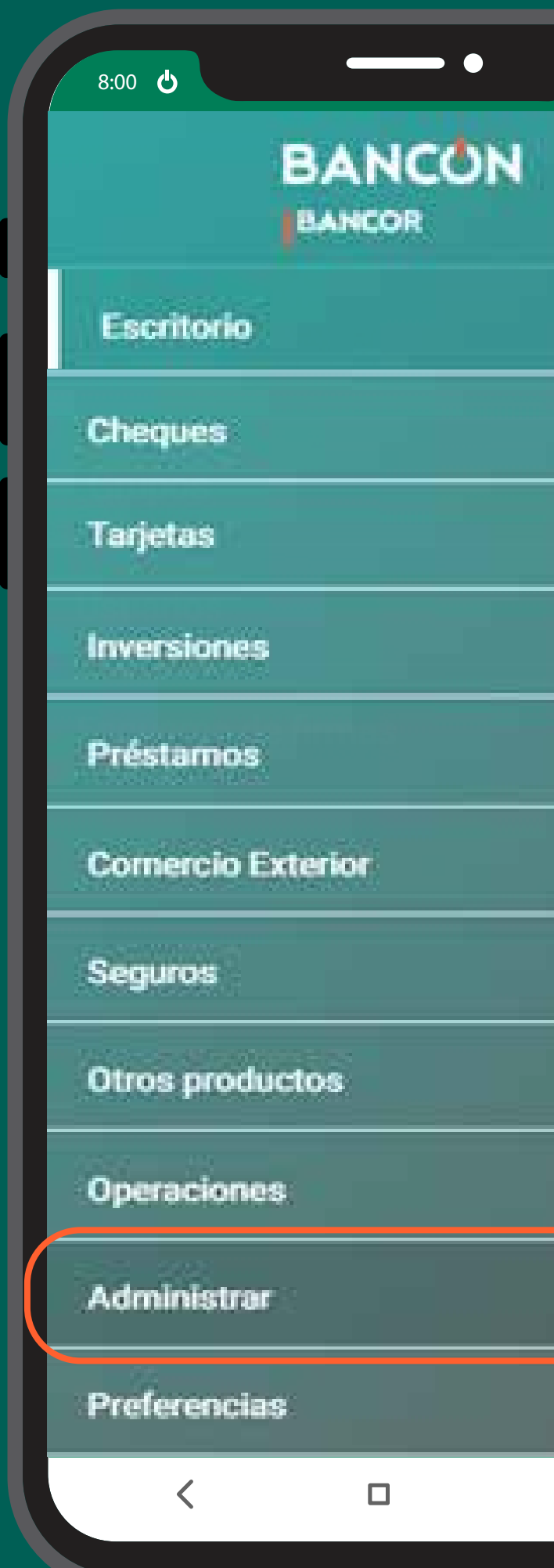

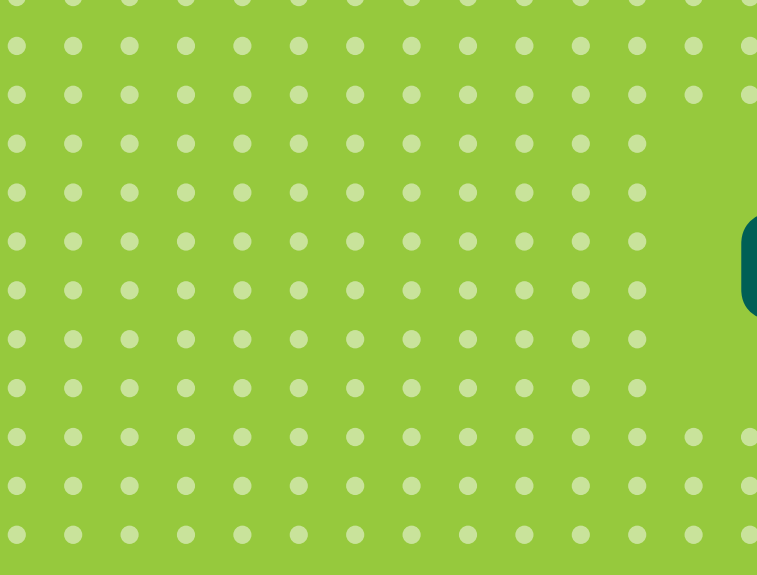

| 8:00 C THE BANCON          |
|----------------------------|
| Volver al escritorio       |
| Grupos<br>Usuarios         |
| Esquema de firmas<br>Salir |
|                            |
|                            |
| $\langle \Box \equiv$      |

Ξ

|  | $\mathbf{n}$ |  |  |
|--|--------------|--|--|
|  |              |  |  |
|  |              |  |  |
|  |              |  |  |
|  |              |  |  |
|  |              |  |  |
|  |              |  |  |
|  |              |  |  |

## **Esquema de firmas**

#### Se abrirá una pantalla donde el administrador puede visualizar los esquemas de firmas de la empresa.

Esquema de firma

#### LISTADO DE ESQUEMAS DE FIRMAS

Estos son los esquemas de firma configurados en el ambiente.

| Alias | Esquema | Monte Tope (\$)              |
|-------|---------|------------------------------|
| N/A   | A       | Todos:8.000.000,00 (por dia) |
| N/A   | A       |                              |

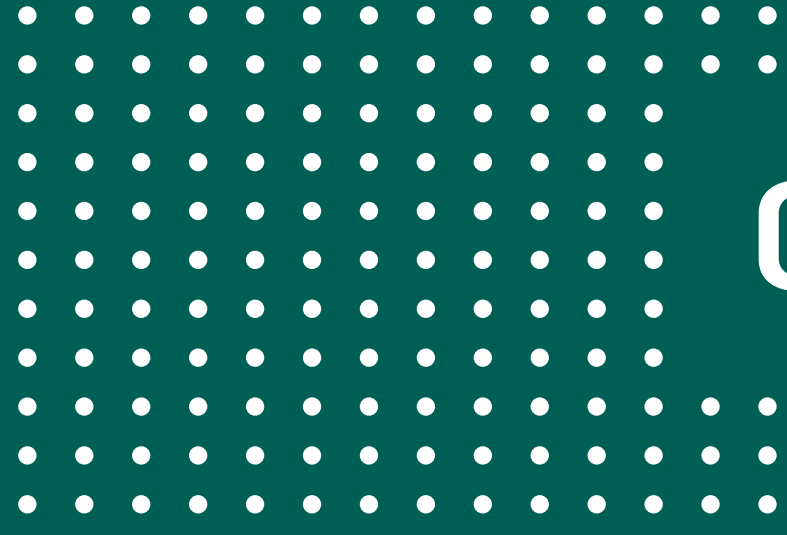

Aquí, debe hacer click en el botón + a la derecha del esquema de firmas de Transacciones con importe, y luego en la opción Modificar.

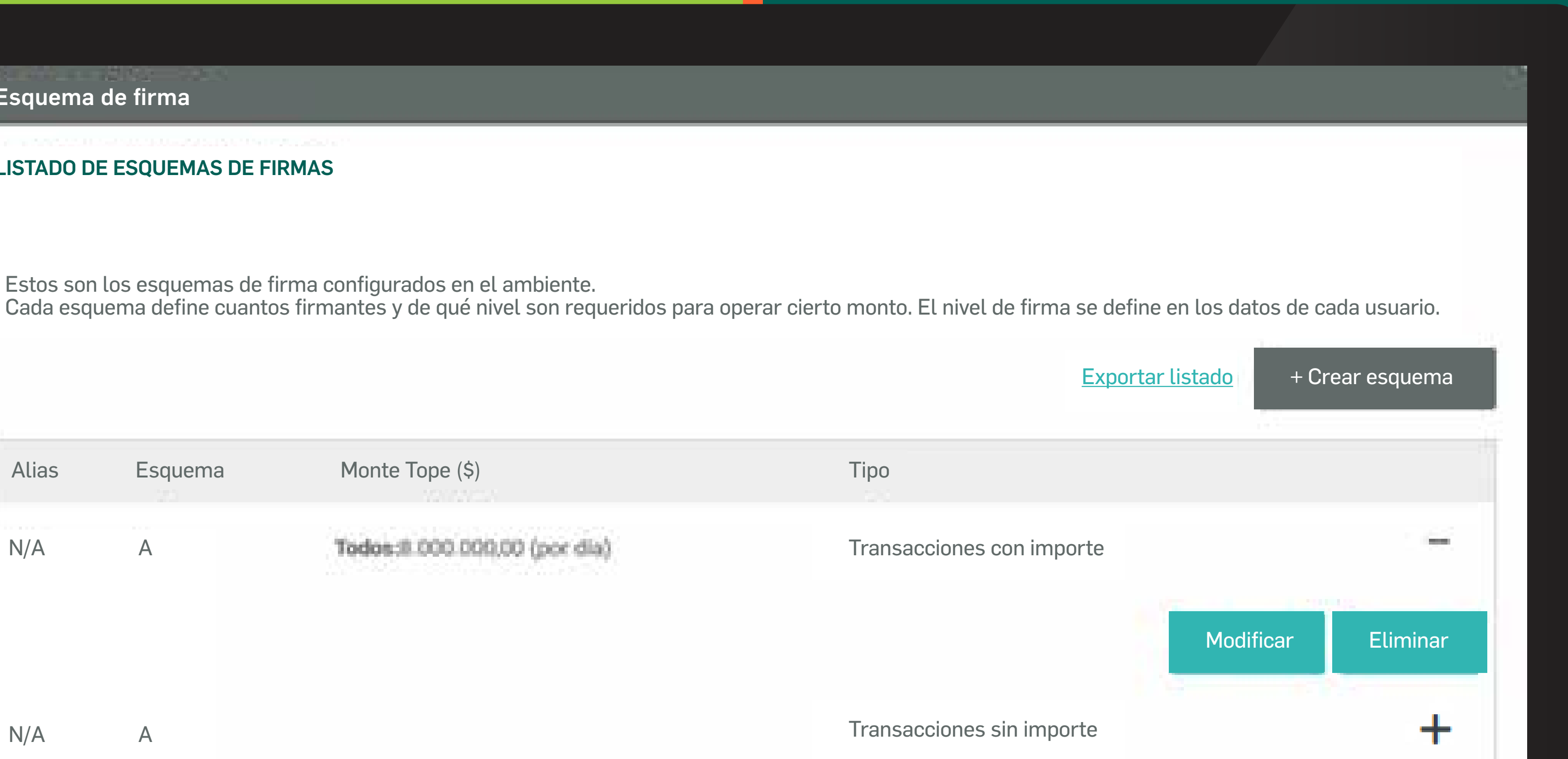

## Esquema de firmas

Aparecerá una pantalla donde el administrador puede visualizar el detalle del esquema de firma seleccionado. Aquí, deberá modificar el número 1 en el nivel A, colocando un número 2 (indica que un administrador crea la operación monetaria y otro la autoriza) o mayor en caso de ser necesario.

D

| Detalle de esquema de firma                                                   |                                                                               |
|-------------------------------------------------------------------------------|-------------------------------------------------------------------------------|
| DETALLE DE ESQUEMA DE FIRMA                                                   |                                                                               |
|                                                                               | Alias                                                                         |
| Cada esquema define cuantos firmante<br>Tenga en cuenta que "A" representa el | es y de qué nivel son requeridos<br>máximo nivel de confiamza y "G<br>A 1 B C |

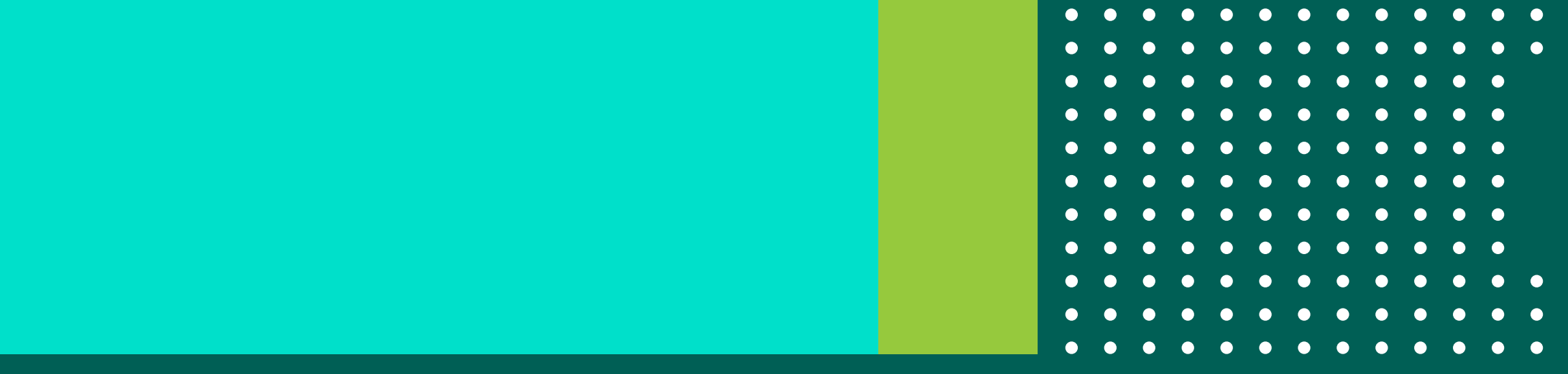

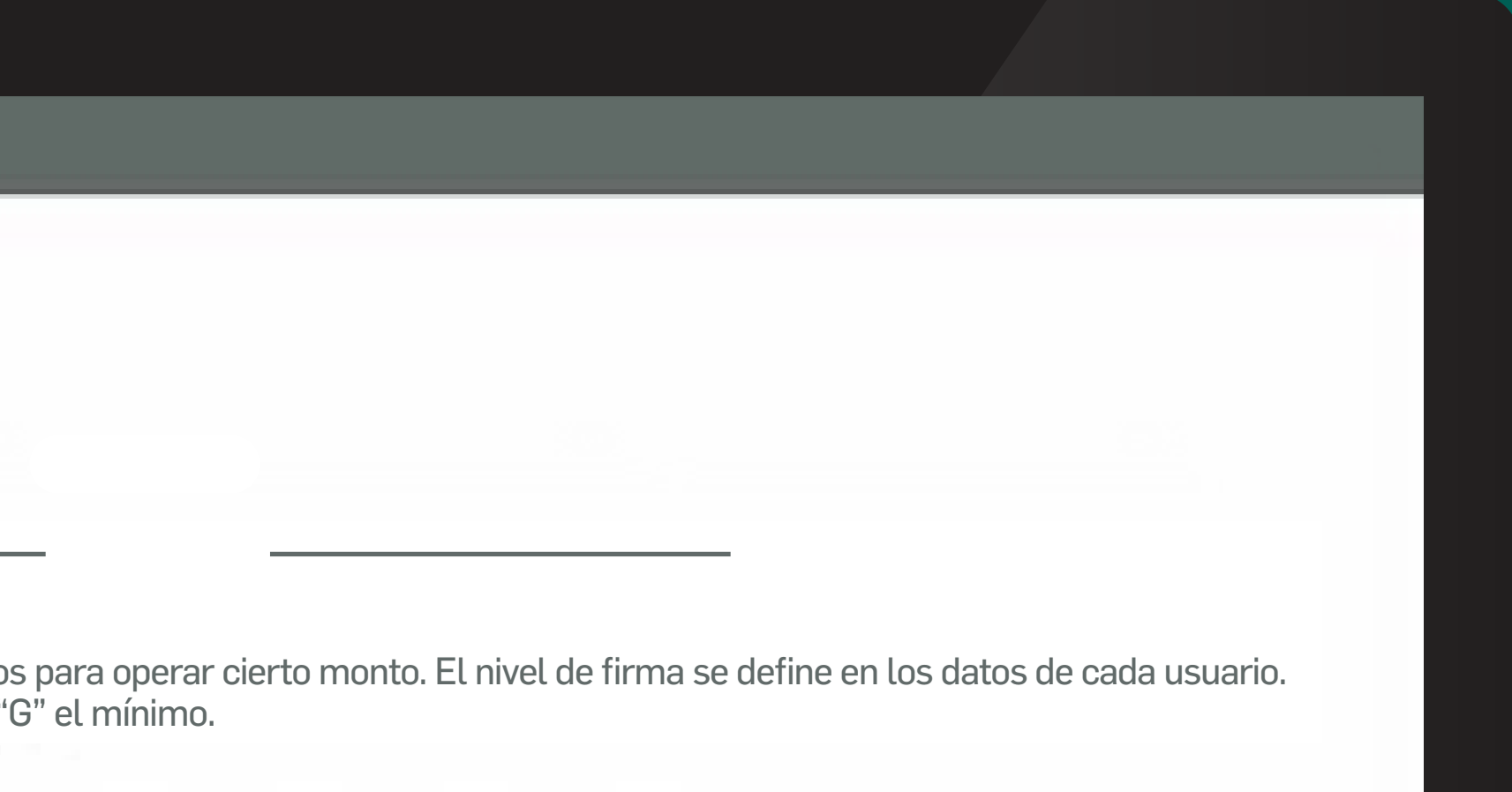

# 04

#### Esquema de firmas

Siguiendo en la pantalla anterior, el administrador podrá modificar el tipo de esquema y funcionalidades/productos para los que aplica y el monto tope.

> Para finalizar, hacé click en **Continuar**, ingresá TOKEN y confirmá.

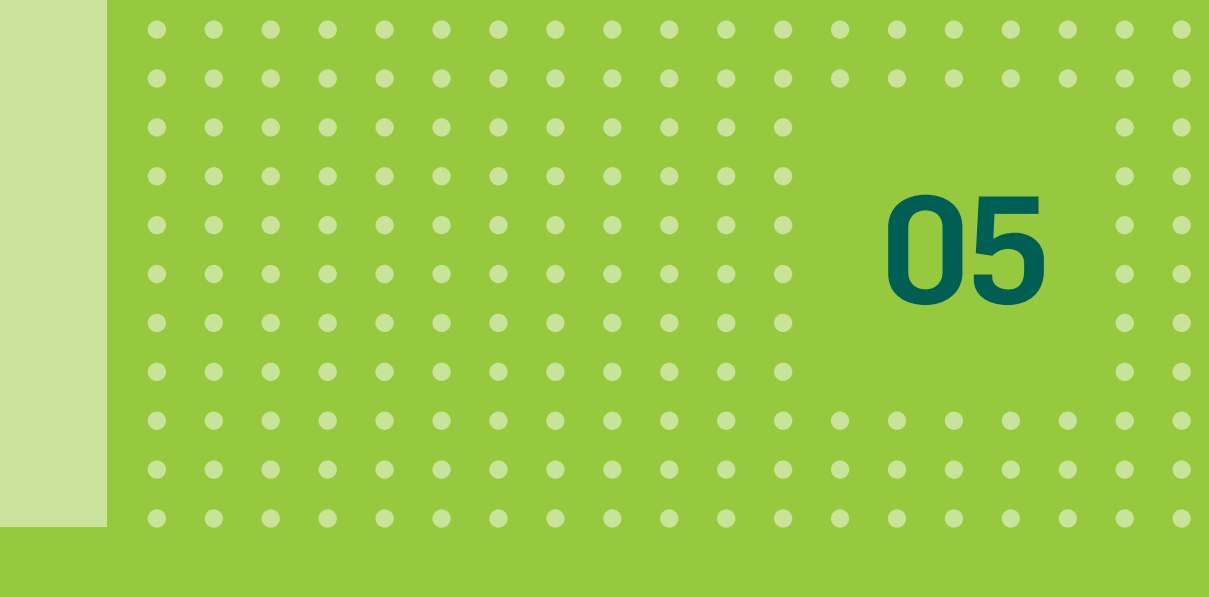

#### Tipo de esquema

Selecciona para qué tipo de órdenes aplica este grupo de firmantes.

Las operaciones sin importe son aquellas que no implican un débito en una cuenta (por ejemplo, el cambio de condiciones de una tarjeta de crédito); y las operaciones con importe refieren a todas las órdenes al banco que implican un débito en cuenta.

| Tipo de transacción     |   |
|-------------------------|---|
| Transacción con importe |   |
| Productos               | + |
| Funcionalidades         | + |
|                         |   |

#### Monte tope

Cada máxima por la que podrán firmar los usuarios que tengan los niveles definidos, debe ser mayor a cero para poder operar.

| Todos<br>Miceito<br>tope | 40 | 999.999.999,00 | por     | dia | ~ |  |
|--------------------------|----|----------------|---------|-----|---|--|
|                          |    | Cancelar       | ntinuar |     |   |  |

# igracias! disfrutá de Bancon Bancon Empresas